## **KSS4 - Execute Plan Cost Splitting**

### **Functionality**

Plan cost splitting is the splitting of activity-independent plan costs of a cost center among the activity types of a cost center. Splitting is required if there are more than one activity types on a cost center.

### <u>Scenario</u>

Here we want to split the labor cost of the Cooling services between the activity types; fixed activity and variable activity based on activity quantity planning for each.

### **Requirements**

Assignment of Cost Center to Splitting Structure

| Menu Path        | Accounting $\rightarrow$ Controlling $\rightarrow$ Cost Center Accounting $\rightarrow$ Planning $\rightarrow$ Allocations $\rightarrow$ KSS4 - Splitting |
|------------------|----------------------------------------------------------------------------------------------------|
| Transaction Code | KSS4                                                                                                    |

1. Double Click on **KSS4 - Splitting** 

| [ट<br>Plan cost splitting _Edit                                           | <u>G</u> oto Extr <u>a</u> s En <u>v</u> ironment | <u>P</u> lanning S <u>y</u> stem <u>H</u> elp |   |
|---------------------------------------------------------------------------|---------------------------------------------------|-----------------------------------------------|---|
| <b>©</b>                                                                  | 🗈 🔍 📙 I 🙄 🚱 🚷                                     | 📮 🕅 🖓   🎝 🎝 🖧   🛒 🗖                           |   |
| Plan Cost Splittin                                                        | g: Initial Screen                                 |                                               |   |
| •                                                                         |                                                   |                                               |   |
| Cost center<br>Cost center group<br>Selection Variant<br>All Cost Centers | 9103001 to                                        |                                               | 2 |
| Parameters<br>Version<br>Period<br>Fiscal Year                            | 0<br>1 To 12<br>2006                              |                                               |   |
| Processing<br>Background Processing<br>Test Run<br>Detail Lists           |                                                   |                                               |   |
|                                                                           |                                                   |                                               |   |
|                                                                           |                                                   |                                               |   |
|                                                                           |                                                   |                                               |   |
|                                                                           |                                                   |                                               |   |

 Firstly, check/ maintain the assignment of the splitting structure: From the SAP main menu, use the following menu path: *Environment→Settings→Assign splitting structure.*

# Splitting: Assignment of Cost Center to Splitting Structure

| ☑ Splitting structure assign                                                 | nent <u>E</u> dit <u>G</u> oto Extr <u>a</u> s Environment System <u>H</u> elp |           |                            |
|------------------------------------------------------------------------------|--------------------------------------------------------------------------------|-----------|----------------------------|
| ©                                                                            | 8 4 🗏 I 🕸 😧 😒 L 🖁 🖓 I 🕸 🗅 🕰 🤮 I                                                | × 2   9 E |                            |
| Splitting: Assignn                                                           | nent of Cost Center to Splitting Structure                                     |           |                            |
| 65 Ø                                                                         |                                                                                |           |                            |
| Cost center     Cost center group     Selection Variant     All Cost Centers | 9103001 to                                                                     |           |                            |
| Parameters                                                                   | 9                                                                              |           |                            |
| O All versions                                                               | 0                                                                              |           |                            |
| Fiscal Year                                                                  | 2006                                                                           |           |                            |
|                                                                              |                                                                                |           |                            |
|                                                                              |                                                                                |           | ACE (2) (800) 🖆 server INS |

- 3. Click <radio button> Cost center 
  Cost center.
- 4. Click <radio button> Version Mersion.
- 5. Update the following fields:

| Field Name  | Field Description                                                                                             | Values  |
|-------------|----------------------------------------------------------------------------------------------------|---------|
| Cost center | Code identifying an organizational unit to which costs are assigned                                           | 9103001 |
| Version     | Three-digit number which represents the version of the forecast parameters as defined in the forecast profile | 00      |
| Fiscal year | Calendar year.                                                                                                | 2006    |

- 6. Click Enter 🗹 to check your entries.
- 7. Click Change Button **2**.

| Change Splitting                                                                       | Assignme                                           |                                                  | ~ ~     |          | ) 🖪  |                              |
|----------------------------------------------------------------------------------------|----------------------------------------------------|--------------------------------------------------|---------|----------|------|------------------------------|
| ntrolling Area 9                                                                       |                                                    | nt: List                                         |         |          |      |                              |
| ntrolling Area 9                                                                       | E 占 🔁 🤅                                            | 🕈 🔝 Color legend                                 |         |          |      |                              |
| scal Year 2<br>st Center                                                               | 100 A<br>P1<br>306<br>9103                         | Grp Controlling area<br>an/Act - Version<br>NAA1 |         |          |      |                              |
| litting structures                                                                     | 0100                                               |                                                  |         |          |      |                              |
| - 🖙 A1 IDES-ABC CCT<br>- 🖙 I1 IDES-OM CCT<br>- 🖙 I2 IDES-OM CCT<br>- 🕞 U9 Cooling serv | R<br>R 4276,4278,4<br>R 4275,4277,4<br>ices - plan | 280<br>295                                       |         |          |      |                              |
| in-assigned cost cent                                                                  | ers:                                               |                                                  |         |          |      |                              |
| Cost Ctr Name                                                                          | a convicco (                                       | Year                                             |         |          |      |                              |
| -(_)9103001 Cool1                                                                      | ng services b                                      | ien                                              |         |          |      |                              |
|                                                                                        |                                                    |                                                  |         |          |      |                              |
|                                                                                        |                                                    |                                                  |         |          |      |                              |
|                                                                                        |                                                    |                                                  |         |          |      |                              |
|                                                                                        |                                                    |                                                  |         |          |      |                              |
|                                                                                        |                                                    |                                                  |         |          |      |                              |
|                                                                                        |                                                    |                                                  |         |          |      |                              |
|                                                                                        |                                                    |                                                  |         |          |      |                              |
|                                                                                        |                                                    |                                                  |         |          |      |                              |
|                                                                                        |                                                    |                                                  |         |          |      |                              |
|                                                                                        |                                                    |                                                  |         |          |      |                              |
|                                                                                        |                                                    |                                                  |         |          |      |                              |
|                                                                                        |                                                    |                                                  |         |          |      |                              |
|                                                                                        |                                                    |                                                  |         |          |      | D ACE (2) (800) 🛅 server INS |
|                                                                                        |                                                    |                                                  |         |          |      |                              |
|                                                                                        |                                                    | 0102004                                          | Cooling | convicor | Con  |                              |
| To do this                                                                             | Click                                              | (E) 9103001                                      | cooring | Services | bell | and than click               |
|                                                                                        |                                                    | o nlon                                           |         |          |      |                              |

9. Click **Move** Button . Notice that cost center 9103001 is assigned to structure U9 for planned cost splitting.

| ビ<br>Stru <u>c</u> ture assignment <u>E</u> dit <u>G</u> oto Extr <u>a</u> s System <u>H</u> elp                             |                               |
|----------------------------------------------------------------------------------------------------|-------------------------------|
| 8 4 📙 6 6 🛠 🗋 H H H S T A S 🗐 🖉 🖗 8                                                                                          |                               |
| Change Splitting Assignment: List                                                                                            |                               |
| 🎾 🏭 🖪 🖪 🔁 🔁 🥵 🕄 🔢 Color legend                                                                                               |                               |
| Controlling Area 9100 A Grp Controlling area<br>Version 0 Plan/Act - Version<br>Fiscal Year 2006<br>Cost Center 9103001      |                               |
| Splitting structures                                                                                                    |                               |
| □ ■ A1 IDES-ABC CCTR<br>□ 11 IDES-0M CCTR 4276,4278,4280<br>□ 12 IDES-0M CCTR 4275,4277,4295<br>□ U9 Cooling services - plan |                               |
| Cost Ctr Name Year<br>9103001 Cooling services Gen 2006                                                                      |                               |
| Non-assigned cost centers:                                                                                                   |                               |
| Cost Ctr Name Year                                                                                                    |                               |
| None                                                                                                    |                               |
|                                                                                                    |                               |
|                                                                                                    |                               |
|                                                                                                    |                               |
|                                                                                                    |                               |
|                                                                                                    |                               |
|                                                                                                    |                               |
|                                                                                                    | ▲<br>▼                        |
|                                                                                                    | CE (2) (800) 🖻 server INS 🛛 🎢 |
| -                                                                                                    |                               |

- 10. Click Save 🖳 button.
- 11. Click 🔮 twice

| ⊡<br>Plan cost splitting                                                     | <u>G</u> oto Extr <u>a</u> s | Environment | <u>P</u> lanning | System <u>H</u> elp |         |
|------------------------------------------------------------------------------|------------------------------|-------------|------------------|---------------------|---------|
| <b>©</b>                                                                     | I (                          | C 😧 🔇       | 🕒 (H) (H)        | 8008                | 🗵 🗵 🛛 🔞 |
| Plan Cost Splitting                                                          | g: Initial So                | reen        |                  |                     |         |
| Ð                                                                            |                              |             |                  |                     |         |
| Cost center     Cost center group     Selection Variant     All Cost Centers | 9103001                      | to          | . <b>I</b>       | 3                   |         |
| Parameters<br>Version<br>Period<br>Fiscal Year                               | 0<br>1 To<br>2006            | 12          |                  |                     |         |
| Processing<br>Background Processing<br>Test Run<br>Detail Lists              |                              |             |                  |                     |         |
|                                                                              |                              |             |                  |                     |         |
|                                                                              |                              |             |                  |                     |         |
|                                                                              |                              |             |                  |                     |         |
|                                                                              |                              |             |                  |                     |         |
|                                                                              |                              |             |                  |                     |         |
|                                                                              |                              |             |                  |                     |         |

**12.** Update the following fields:

| Field Name  | Field Description                                                                                             | Values  |
|-------------|----------------------------------------------------------------------------------------------------|---------|
| Cost center | Code identifying an organizational unit to which costs or assets are assigned                                 | 9103001 |
| Version     | Three-digit number which represents the version of the forecast parameters as defined in the forecast profile | 0       |
| From Period | From period                                                                                                   | 01      |
| To Period   | To Period                                                                                                    | 12      |
| Fiscal year | Calendar Year                                                                                                 | 2006    |

13. Click Execute

| ⊡<br>List <u>E</u> dit <u>G</u> oto Syste               | m <u>H</u> elp         |                   |                                        |                   |         |                              |
|---------------------------------------------------------|------------------------|-------------------|----------------------------------------|-------------------|---------|------------------------------|
| <b>©</b>                                                | 🛯 🔍 📙 I 😋 🙆 🌘          | 3   🖴             | 00000000000000000000000000000000000000 | ж 🄁               | ]   🔞 🖪 |                              |
| Plan Cost Splittin                                      | g: List                |                   |                                        |                   |         |                              |
| 🔀 😹 🕄 Cost Element                                      | ts                     |                   |                                        |                   |         |                              |
| Display status To                                       | otal for all periods   |                   |                                        |                   |         |                              |
| Cost object                                             | Planned (COArCurr)     | Crcy              | Tt1P1an(ObjCur)                        | <u>ObCur</u>      |         | Ī                            |
| CTR 9103001<br>ATY 9103001/1UTCSF<br>ATY 9103001/1UTCSV | 60,295.73<br>27,000.00 | EUR<br>EUR<br>EUR | 3,349,766.00<br>1,500,000.00           | EUR<br>INR<br>INR |         |                              |
| -                                                       |                        |                   |                                        |                   |         |                              |
|                                                         |                        |                   |                                        |                   |         |                              |
|                                                         |                        |                   |                                        |                   |         |                              |
|                                                         |                        |                   |                                        |                   |         |                              |
|                                                         |                        |                   |                                        |                   |         |                              |
|                                                         |                        |                   |                                        |                   |         |                              |
|                                                         |                        |                   |                                        |                   |         |                              |
|                                                         |                        |                   |                                        |                   |         |                              |
|                                                         |                        |                   |                                        |                   |         |                              |
|                                                         |                        |                   |                                        |                   |         |                              |
|                                                         |                        |                   |                                        |                   |         |                              |
|                                                         |                        |                   |                                        |                   |         |                              |
|                                                         |                        |                   |                                        |                   |         |                              |
|                                                         |                        |                   |                                        |                   |         |                              |
|                                                         |                        |                   |                                        |                   |         | D ACE (2) (800) 🖻 server INS |

14. Click Back 🙆.

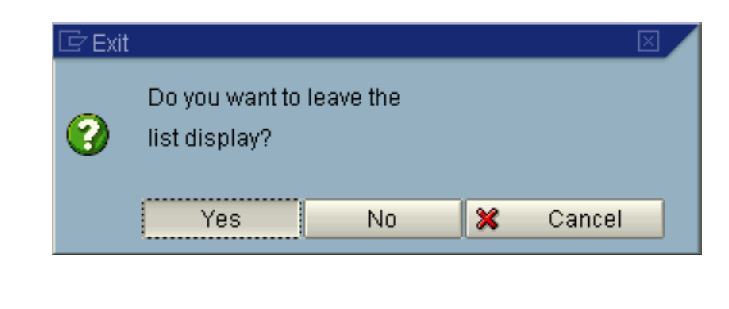

15. Click the **Yes** Button.

| Plan Cost Splitting: Initial Screen   Cost center   P183001   Cost center group   Selection Variant   All Cost Centers     Parameters   Version   0   Parameters   Version   0   Piscal Year      Processing   Background Processing   V Test Run   V Detail Lists                                                                   | ⊡<br>Plan cost splitting <u>E</u> dit                                                                           | <u>G</u> oto Extr <u>a</u> s Er | n <u>v</u> ironment <u>P</u> lanning Systen | n <u>H</u> elp |
|----------------------------------------------------------------------------------------------------|----------------------------------------------------------------------------------------------------|---------------------------------|---------------------------------------------|----------------|
| Plan Cost Splitting: Initial Screen                                                                                                    |                                                                                                    |                                 | 🔁 🚱 😪 I 🖴 (A) (A) I 🏵                       | ት 🗗 🕄 🔣 🛛 🖓 🖬  |
| Cost center       □103001       to         Cost center group       Selection Variant       □2000         Parameters       0       Plan/Act - Version         Period       1       To       12         Fiscal Year       2006       □       □         Processing       □       □       □         □       Detail Lists       □       □ | Plan Cost Splittin                                                                                              | g: Initial Scre                 | een                                         |                |
| Cost center group     Selection Variant     All Cost Centers      Parameters     Version     0     Plan/Act - Version     Period     1     To     12     Fiscal Year     2006      Processing     Detail Lists                                                                                                    | <b>(</b>                                                                                                    |                                 |                                             |                |
| Parameters       0       Plan/Act - Version         Period       1       To       12         Fiscal Year       2006       2006       2006         Processing       Background Processing       9       7est Run         V Detail Lists       0       0       0       0                                                               | <ul> <li>Cost center</li> <li>Cost center group</li> <li>Selection Variant</li> <li>All Cost Centers</li> </ul> | ₽103001 @                       | to                                          |                |
| Processing<br>□ Background Processing<br>♥ Test Run<br>♥ Detail Lists                                                                                                    | Parameters<br>Version<br>Period<br>Fiscal Year                                                                  | 0<br>1 To<br>2006               | Plan/Act - Version<br>12                    |                |
|                                                                                                    | Processing<br>☐ Background Processing<br>☑ Test Run<br>☑ Detail Lists                                           |                                 |                                             |                |
|                                                                                                    |                                                                                                    |                                 |                                             |                |
|                                                                                                    |                                                                                                    |                                 |                                             |                |
|                                                                                                    |                                                                                                    |                                 |                                             |                |
|                                                                                                    |                                                                                                    |                                 |                                             |                |

- 16. Click <checkbox> **Test run** Test run to execute a productive run.
- 17. Click Execute 🚇

| Int Gold System   Image: System Help     Image: System Help     Image: System Help <                                                                                                    | 7                               |                      |       |                 |              |                                |
|----------------------------------------------------------------------------------------------------|---------------------------------|----------------------|-------|-----------------|--------------|--------------------------------|
| Image: Section of the section of the sectio | List Edit <u>G</u> oto Syste    | em Help              | 🔁 i 🗖 | (ዘ(ዜ) ድድጉድ      | <b>1 2 5</b> |                                |
| Cost Spinting, List           Q Cost Elements           play status         Total for all periods           st object         Planned (COArCurr)         Crcy         TtlPlan(ObjCur)         ObCur           R 9103001<br>Y 9103001/1UTCSF         EUR<br>50,295.73         EUR<br>EUR         3,349,766.00<br>1,500,000.00         EUR<br>INR                                                                                                    | Plan Cost Splittin              | ar Liet              |       |                 |              |                                |
| Play status         Total for all periods           st object         Planned (COArCurr)         Crcy         TtlPlan(ObjCur)         Obcur           R 9103001 // UTCSF         60,295.73         EUR         EUR         INR           Y 9103001 // UTCSF         27,000.00         EUR         1,500,000.00         INR                                                                                                    |                                 | 19. LIST             |       |                 |              |                                |
| play status         Planned         COArCurr)         Crcy         TtlPlan(0bjCur)         ObCur           R         9103001         EUR         EUR         EUR         EUR         INR           Y 9103001/1UTCSF         60,295.73         EUR         1,500,000.00         INR         INR                                                                                                    |                                 |                      |       |                 |              | <br>                           |
| st object         Planned         CUVRCUP)         Crcy         Itipian(U0jCuP)         U0cun           R 9103001         B0,295.73         EUR         EUR         EUR         Itipian(U0jCuP)         Itipian(U0jCuP)           Y 9103001/1UTCSF         60,295.73         EUR         3,349,766.00         INR           Y 9103001/1UTCSF         27,000.00         EUR         1,500,000.00         INR                                                                                                    | splay status l                  | otal for all periods |       | T1303 (01.10)   |              |                                |
| R         9103001         EUR         EUR           Y         9103001/1UTCSF         60,295.73         EUR         3,349,766.00           Y         9103001/1UTCSV         27,000.00         EUR         1,500,000.00                                                                                                    | ost object                      | Planned (UUArCurr)   | uncy  | ItiPian(Ub)Cur) | UBCUr        |                                |
| Y 9183881/1UTCSV 27,000.00 EUR 1,500,000.00 INR                                                                                                    | FR 9103001<br>FY 9103001/1UTCSE | 60 295 73            | EUR   | 3 349 766 00    | EUR          |                                |
|                                                                                                    | FY 9103001/1UTCSV               | 27,000.00            | EUR   | 1,500,000.00    | INR          |                                |
|                                                                                                    |                                 |                      |       |                 |              |                                |
|                                                                                                    |                                 |                      |       |                 |              |                                |
|                                                                                                    |                                 |                      |       |                 |              |                                |
|                                                                                                    |                                 |                      |       |                 |              |                                |
|                                                                                                    |                                 |                      |       |                 |              |                                |
|                                                                                                    |                                 |                      |       |                 |              |                                |
|                                                                                                    |                                 |                      |       |                 |              |                                |
|                                                                                                    |                                 |                      |       |                 |              |                                |
|                                                                                                    |                                 |                      |       |                 |              |                                |
|                                                                                                    |                                 |                      |       |                 |              |                                |
|                                                                                                    |                                 |                      |       |                 |              |                                |
|                                                                                                    |                                 |                      |       |                 |              |                                |
|                                                                                                    |                                 |                      |       |                 |              |                                |
|                                                                                                    |                                 |                      |       |                 |              |                                |
|                                                                                                    |                                 |                      |       |                 |              |                                |
|                                                                                                    |                                 |                      |       |                 |              |                                |
|                                                                                                    |                                 |                      |       |                 |              |                                |
|                                                                                                    |                                 |                      |       |                 |              |                                |
|                                                                                                    |                                 |                      |       |                 |              |                                |
|                                                                                                    |                                 |                      |       |                 |              |                                |
|                                                                                                    |                                 |                      |       |                 |              |                                |
|                                                                                                    |                                 |                      |       |                 |              |                                |
|                                                                                                    |                                 |                      |       |                 |              |                                |
|                                                                                                    |                                 |                      |       |                 |              |                                |
|                                                                                                    |                                 |                      |       |                 |              |                                |
|                                                                                                    |                                 |                      |       |                 |              |                                |
|                                                                                                    |                                 |                      |       |                 |              |                                |
|                                                                                                    |                                 |                      |       |                 |              |                                |
|                                                                                                    |                                 |                      |       |                 |              |                                |
|                                                                                                    |                                 |                      |       |                 |              |                                |
|                                                                                                    |                                 |                      |       |                 |              |                                |
|                                                                                                    |                                 |                      |       |                 |              |                                |
|                                                                                                    |                                 |                      |       |                 |              |                                |
|                                                                                                    |                                 |                      |       |                 |              |                                |
|                                                                                                    |                                 |                      |       |                 |              |                                |
|                                                                                                    |                                 |                      |       |                 |              |                                |
|                                                                                                    |                                 |                      |       |                 |              |                                |
|                                                                                                    |                                 |                      |       |                 |              |                                |
|                                                                                                    |                                 |                      |       |                 |              |                                |
|                                                                                                    |                                 |                      |       |                 |              |                                |
|                                                                                                    |                                 |                      |       |                 |              |                                |
|                                                                                                    |                                 |                      |       |                 |              |                                |
|                                                                                                    |                                 |                      | _     |                 | _            |                                |
|                                                                                                    |                                 |                      |       |                 |              | 🛛 ACE (2) (800) 🛅 server INS 👘 |

**18.** The system displays a detailed list of costs split for each activity allocation.